# **CONSTELLiO**°

## **Atelier sur la Gestion des tâches**

## Création d'une tâche

#### Exemples d'utilisation

- Aide à la classification, on peut demander à un collègue de déposer des documents dans un dossier spécifique.
- Envoyer un document à signer à un collègue.
- Les tâches peuvent être assignées à soi-même afin de se laisser des rappels.
- Schémas de métadonnées personnalisées pour les tâches fréquentes.
- Si vous faites l'utilisation de formulaires externes, vous pouvez créer des tâches incluant l'URL pour un accès rapide.

#### La création des tâches

- **Définition :** Cet onglet permet d'établir le titre de la tâche à accomplir, son statut, sa description, sa priorité et sa date d'échéance.
- Rappels : Cet onglet permet de configurer des rappels par courriel pour les utilisateurs ou groupes assignés à une tâche, offrant la possibilité d'ajouter plusieurs rappels avec des dates fixes ou des écarts, ainsi que de définir des fréquences et des limites de rappels.
- **Assignations :** Cet onglet permet de spécifier les destinataires de la tâche, offrant la possibilité de les assigner à un ou plusieurs utilisateurs ou groupes, avec une attribution automatique au créateur par défaut.
- **Fichiers :** Cet onglet permet de lier des fichiers, des documents, des dossiers ou des contenants à la tâche.
- **Suivre :** Cet onglet permet d'ajouter un ou des utilisateurs qui suivront l'état de la tâche.

### Les workflows

#### Exemples d'utilisation

- Créer un workflow afin de suivre la rédaction, la validation et la signature de contrats.
- Couvrir le processus de recrutement ou de départ dans votre organisation.
- Suivre la candidature pour de nouvelles embauches.
- Assurer tout le processus de demande d'accès à l'information.

#### Étapes de création

- 1. Ajouter un nouveau workflow
- 2. Entrer un code, un titre et les paramètres de partages des accès
- 3. Création du schéma du workflow
- 4. Paramétrage des tâches
- 5. Déployer le workflow

### Éléments graphiques de base

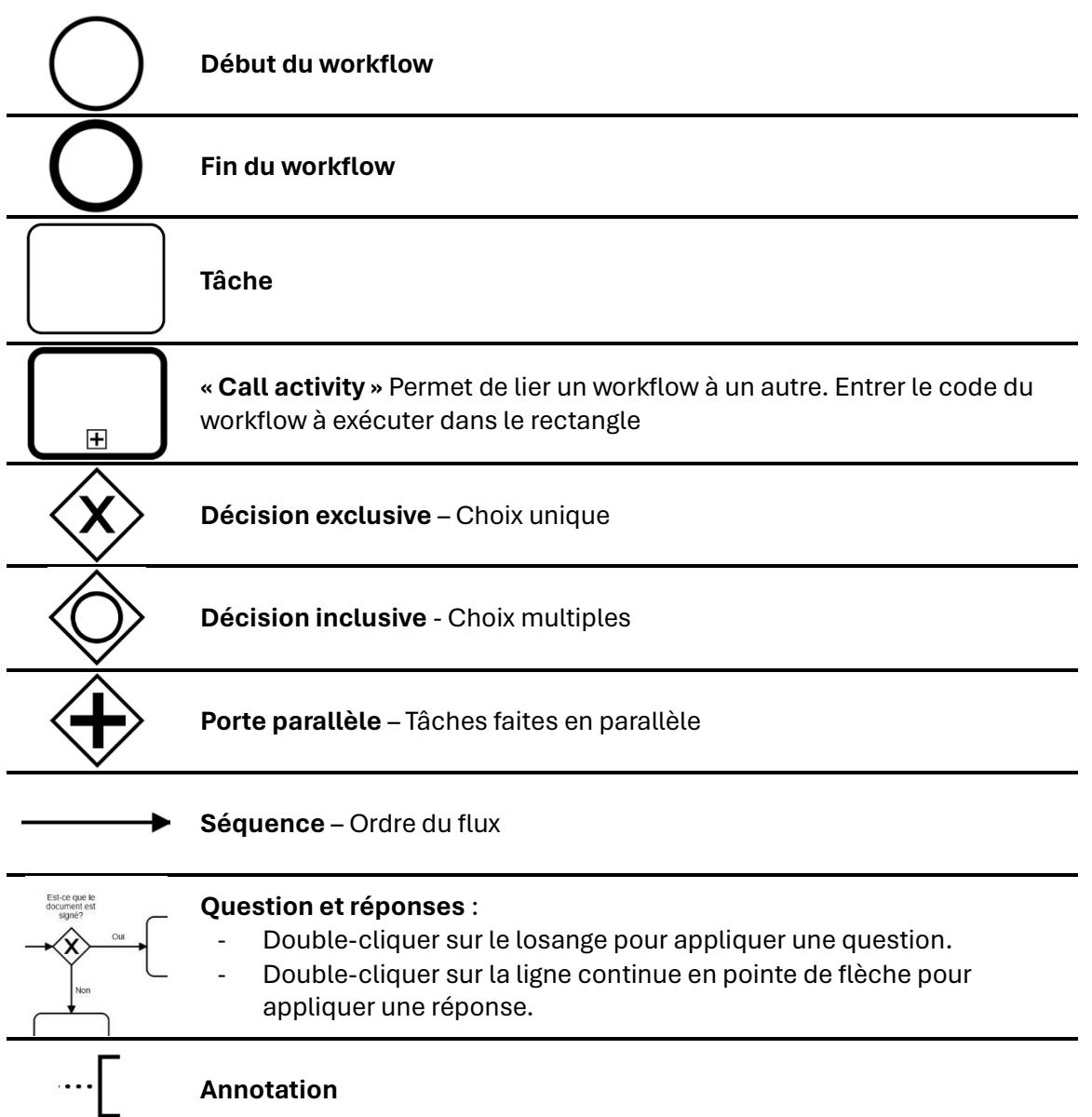

#### Métadonnées tâches propres aux workflows

**Onglet définition** : Durée d'échéance suite à l'assignation (en jours) **Onglet assignation** : Priorité d'assignement, Assigner à la fonction et Assignation basée sur la durée estimée des tâches

### Pour plus de détails

Consultez notre documentation ici : <u>Vue d'ensemble des tâches</u> et <u>Workflows</u>

## **CONSTELLiO**°

## **CONSTELLiO**°

#### Démarche pour « Assigner à la fonction »

- 1. Ajouter les fonctions dans le domaine de valeur
  - $\circ \quad \mathsf{Pilotage} \rightarrow \mathsf{Domaine} \; \mathsf{de} \; \mathsf{valeur} \rightarrow \mathsf{Fonction} \rightarrow \mathsf{Ajouter}$
- 2. Appliquer les fonctions dans les unités administratives
  - Pilotage → Schéma de métadonnées → Unités administratives → Consulter →
    Configurer le formulaire → Prendre fonction et déplacer dans « Saisie »
  - Pilotage → Unités administratives → Prendre l'unité administrative au choix → Modifier → ajouter la fonction et les utilisateurs liés

| Fonctions  |             |        |        |         |   |
|------------|-------------|--------|--------|---------|---|
| Fonction   | Utilisateur |        |        | Aiouter |   |
| Archiviste | ✓ ▲ Farah   | Verret | $\sim$ | ×       | , |

3. Une fois enregistré, vous pourrez maintenant assigner des tâches à la fonction.

| Priorité d'assignement                                    |   |         |  |  |  |  |
|-----------------------------------------------------------|---|---------|--|--|--|--|
|                                                           | ~ | Ajouter |  |  |  |  |
| Utilisateurs avec la fonction dans l'unité administrative |   | D 🗙     |  |  |  |  |
| Assigner à la fonction                                    |   |         |  |  |  |  |
| Archiviste                                                |   | ₽ 🗙     |  |  |  |  |